# Schoology Gradebook vs PowerTeacher Pro Gradebook

What are the district's recommendations on using a particular gradebook for **elementary school sites**? The following are just suggestions, feel free to use whichever platform you wish.

- Grades K-3: teachers should work directly in PowerTeacher Pro (PTP) Gradebook
- Grades 4-8: teachers should use Schoology Gradebook
- Once you start using either gradebook, you must stick with that one until the end of the grading period. You could switch between grading periods (e.g., at the trimester), as switching in between will cause problems with synchronizing correctly
- Because the PTP Gradebook is part of our Student Information System (SIS), this is the gradebook of record. Whether teachers work directly in the PTP Gradebook or pass scores to it from Schoology, what is in the PTP Gradebook is what informs the Report Card and is therefore the final gradebook of record. It is also the one that will be viewable by families.

## Schoology Gradebook

If you choose to use the Schoology Gradebook, here are some suggestions.

- To begin, you will need to set up your Schoology Gradebook, this will be under "Grade Setup". However, these categories you create must match your PowerSchool categories. Here is how you can get the correct names of those categories
  - In Schoology, on the left column, go all the way to the bottom and click on Powerschool

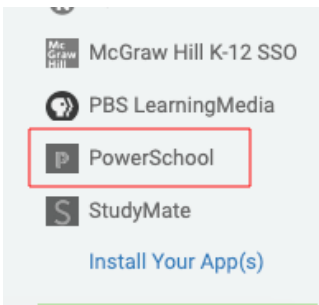

• If you get the 'Connect and authorize this account window?' window, please make sure it matches your account and approve it

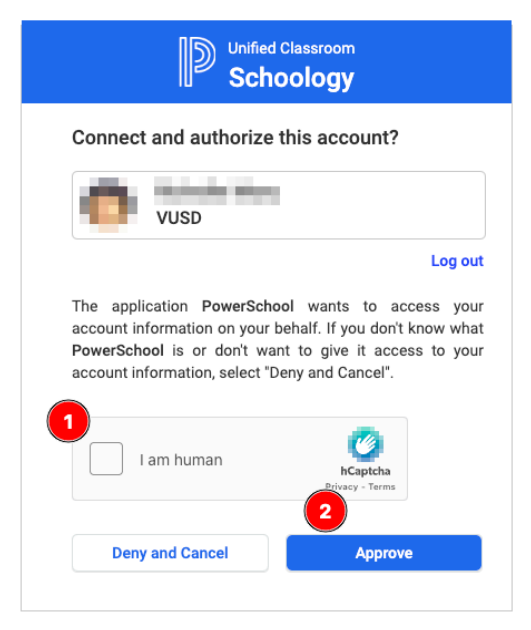

• Next, click on the **Configuration** button

| ync Grades  | Configuration |
|-------------|---------------|
|             |               |
|             |               |
|             |               |
|             |               |
| onfigurati  | ion           |
| Configurati | ion           |
| Configurati | on            |

 Under Grade Sync , select the 'Schedule Sync' button and set this to synchronize either weekly, or daily. This will prevent all teachers from syncing on the last day of the trimester and bogging down the system.

#### Configuration

PowerSchool limits the characters for assignment titles to 50 characters. The checkbox below controls whether Schoolog detects one longer than 50 characters.

| ~ | Automatically | shorten | assignment | titles |
|---|---------------|---------|------------|--------|
|---|---------------|---------|------------|--------|

| Grade Sync    |     |      |  |
|---------------|-----|------|--|
| Schedule Sync |     |      |  |
| Frequency     | Day | Time |  |
| requercy      |     |      |  |

• Here you will see all the PowerSchool Categories. You can either open this window in a new tab, write them down or take a picture of them so you can create your Schoology Categories

| Schoology Course Categories | PowerSchool Categories     |
|-----------------------------|----------------------------|
| ~ Add                       | > Assessment               |
| 🗸 Add                       | Assignments                |
| 🗸 Add                       | >> Benchmarks              |
| 🗸 Add                       | > Classwork                |
| 🗸 Add                       | > Engagement               |
| 🗸 Add                       | > Final                    |
| 🗸 Add                       | In Class Assignments/Tasks |
| 🗸 Add                       | > Project                  |
| 🗸 Add                       | → Quiz                     |
| 🗸 Add                       | > Take Home Assignment     |
| 🗸 Add                       | → Test                     |

 With this information, you can now go create your Schoology Categories. On your Schoology left bar, click on Grade Setup

| •        | Course Options                   |  |
|----------|----------------------------------|--|
| F        | Materials                        |  |
|          | Updates                          |  |
|          | Gradebook                        |  |
| u yau    |                                  |  |
|          | Grade Setup                      |  |
| <b>N</b> | Grade Setup<br>Mastery           |  |
| ©        | Grade Setup<br>Mastery<br>Badges |  |

 On the Categories section, click on the Add button to start adding your categories

| Categories 🕐 | Weight Categories | + Add |
|--------------|-------------------|-------|
| Category     |                   |       |
| Classwork    |                   | 會     |

 From here, you will create the categories you got from the PowerSchool Categories windows we got in the last step. Feel free to pick and choose the ones you want to use. Make sure that the name of the category you type here matches exactly the same as the PowerSchool categories. Example below:

| Add Grading Category |           |        |
|----------------------|-----------|--------|
| Category Name: *     | Assessmer | 14     |
| Calculated by: *     | Total pts | ~      |
| Drop lowest:         | 0         | ~      |
|                      |           |        |
|                      | Create    | Cancel |
| must match this      | s         |        |

### **Define Categories**

#### Map your Schoology categories to your categories in PowerSchool for this :

Note: Any Schoology categories that are not mapped to a PowerSchool category will not be ir Test/Quizzes, and Discussions associated with those categories will also be excluded.

| Sc | hoology Course Categories |   |                          | PowerSchool Categories |  |
|----|---------------------------|---|--------------------------|------------------------|--|
| -  | ``                        | ~ | $_{\rm Add} \rightarrow$ | Assessment             |  |
|    |                           | _ |                          |                        |  |

• The **Grading Periods & Final Weights** should contain three trimesters, see example below. When you are done with all your changes/settings, click on the blue button on the bottom of the screen, **Save Changes**.

| Period                  | Weight | %      |
|-------------------------|--------|--------|
| 2024-2025 Trimester 1   | 100    | 33.33% |
| 2024-2025 Trimester 2   | 100    | 33.33% |
| © 2024-2025 Trimester 3 | 100    | 33.33% |

Grading Periods & Final Weights (?)

- Finally, once you have created your Schoology Categories
- You will only need to go into the PowerTeacher Pro Gradebook at the end of the semester/trimester to **finalize** grades and **post comments**
- If at some some point you notice that the scores in PTP Gradebook do not match your Schoology Gradebook, **DO NOT** overwrite them in PTP Gradebook, call for help
- On your Grading Category window, ALWAYS calculate by Total Points, NEVER by percent, see below:

| Edit Grading Category |                      | × |
|-----------------------|----------------------|---|
| Category Name: *      | Assessment           |   |
| Calculated by: *      | Total pts 🗸          |   |
| ;/ Drop lowest:       | Total pts<br>Percent |   |
| 2                     |                      |   |
|                       | Save Changes Cancel  |   |

• Never check the "Weight Categories" box, leave it EMPTY

| A 6th: Section 1  Grade | e Setup           |
|-------------------------|-------------------|
| Categories (?)          | Weight Categories |
| Category                | 1                 |
|                         | Leave this box    |

Finally, we recommend that you select 'hide' on the two listed boxes below. This will
prevent unequal scores between Schoology and PowerTeacher Pro Gradebook:
Visibility Settings

|   | Visibility Settings   |                                                    |  |  |
|---|-----------------------|----------------------------------------------------|--|--|
| I |                       | Hide overall grade in student grade report         |  |  |
| I |                       | Hide grading period grades in student grade report |  |  |
| 1 | Ŧ                     | Hide total points achieved in student grade report |  |  |
|   | Check these two boxes |                                                    |  |  |

### PowerTeacher Pro Gradebook

If you choose to use the PowerTeacher Pro Gradebook (PTP Gradebook), there are already **videos** created to help you navigate. They are placed under the Instructional & Technology website, under *Assessment - Gradebook*.